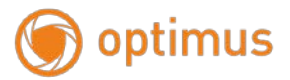

## Паспорт камеры IP-Н

1. Работа в Сети

1.1 Подключение и настройка

Для первичного включения камеры и определения IP-адреса, рекомендуется использовать прямое подключение. Для прямого подключения понадобятся:

- Камера
- Блок питания
- Кабель витая пара
- Программное обеспечение «Search Tool»

**Примечание:** программное обеспечение «Search Tool» находится на сайте www.optimus-cctv.ru в разделе «Прошивки и ПО».

При прямом подключении берут патч-корд с распиновкой – 568В. Рядом с точкой размещения камеры нужна одна свободная розетка для подключения блока питания (из расчета прокладки провода без натяжения).

Примечание: перед началом настройки надо убедиться, что порт LAN включен в BIOS, а в операционной системе установлены драйверы (нет конфликтов, отображаемых восклицательным знаком возле названия в Диспетчере устройств). Если все в порядке, можно приступать к процедуре.

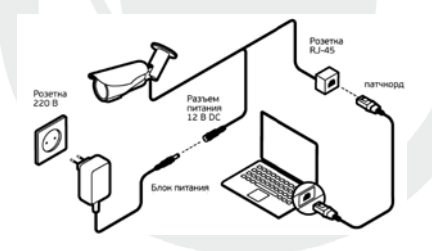

Схема прямого подключения

- Убедитесь что устройство находится в одной локальной сети с ПК.
- Для поиска камеры вам нужно установить «Search Tool».
- Запустите «Search Tool», нажмите «Next». В верхней строчке программы «Network Card» выберете сетевую карту и нажмите кнопку «Refresh».

| 40 | IP Address<br>192,168,18,18 | None<br>IPCAM |  |
|----|-----------------------------|---------------|--|
|    |                             |               |  |
|    |                             |               |  |
|    |                             |               |  |
|    |                             |               |  |
|    |                             |               |  |

- Далее выберите IPадрес в окне поиска и нажмите «Next» для перехода в сетевые настройки камеры. Убедитесь что устройство и ПК находятся в одной подсети.
- Нажмите «Next» для генерирования ссылки на Web-интерфейс устройства.

Примечание: Web-интерфейс необходимо открывать при помощи IE

браузера.

1.2 Заводские настройки ІР-камер

IP-адрес: 192.168.\*\*.\*\* (определяется по «Search Tool»)

Маска подсети: 255.255.255.0

Шлюз: 192.168.\*\*.\*\*

Имя пользователя: admin

Пароль: admin

ВНИМАНИЕ!!! ДЛЯ УВЕЛИЧЕНИЯ БЕЗОПАСНОСТИ ОБОРУДОВАНИЯ И СНИЖЕНИЯ РИСКОВ ВОЗДЕЙСТВИЙ В РЕЗУЛЬТАТЕ ХАККЕРСКИХ АТАК ОБЯЗАТЕЛЬНО ИЗМЕНИТЕ ПАРОЛЬ К УЧЕТНОЙ ЗАПИСИ АДМИНИСТРАТОРА!

## ДЛЯ ПОЛУЧЕНИЯ ПОДРОБНОЙ ИНФОРМАЦИИ ПО ПОДКЛЮЧЕНИЮ КАМЕРЫ ОБРАТИТЕСЬ К ПОЛНОМУ РУКОВОДСТВУ КАМЕРЫ НА САЙТЕ WWW.OPTIMUS-CCTV.RU

# Поставщик систем безопасности TELECAMERA.RU optimus www.optimus-cctv.ru

### 1.3 Авторизация

Откройте IE введите IP-адрес или пройдите по сгенерированной ссылке, установите плагин ActiveX, затем выберите язык интерфейса, далее введите логин и пароль для доступа к камере

| W<br>DK size<br>Yerawaa 110 (seenad | IP CAMERA S                                                                                                    | Язык Руссийлын ч |
|-------------------------------------|----------------------------------------------------------------------------------------------------|------------------|
|                                     | Выбор языка интерфейса.                                                                                                    |                  |
|                                     | Безопасность Windows                                                                                                    |                  |
|                                     | Для входа на сервер 192.168.10.18 нужны имя пользователя и пароль.<br>Сервер сообщает о том, что он находится в index.html.<br>Предупреждение. Имя пользователя и пароль будут переданы через<br>небезопасное соединение с обычной проверкой подлинности. |                  |
|                                     | Пароль<br>Запомнить учетные данные                                                                                                    |                  |
|                                     | ОК Отмена                                                                                                    |                  |

Окно авторизации

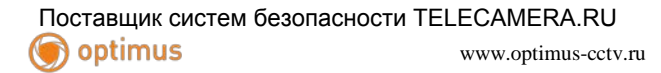

После авторизации осуществится переход на главную страницу.

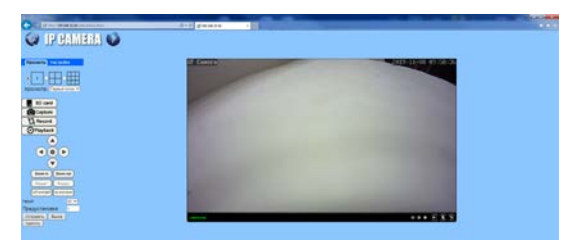

#### 1.4 Настройка Wi-Fi

Для подключения устройства к беспроводной сети, перейдите в раздел «Настройки - Сеть - Wi-Fi» на главной странице интерфейса.

Переведите флажок строчки «Вкл. Wi-Fi» в положение «Вкл.», после чего нажмите кнопку «Поиск».

| Медиа       | WILF?                                            |               |      |
|-------------|--------------------------------------------------|---------------|------|
| 0.00        | Bin WFF:                                         | . Box. O Burn |      |
| Certs       | 9900:                                            | 962           | Понс |
| Sets<br>MAB | Режим<br>чувстантельности:                       | WPAPSK ¥      |      |
| DENS        | ИРА Алгорити:<br>Ключ<br>Покторний авод<br>ключе | AES V         |      |
| ONVE        |                                                  |               |      |
| <u>929</u>  |                                                  |               | -    |
| Tpeeora     | Посенона                                         |               |      |
| Продвинутые | Hactpoex Sector<br>Ceta:                         | Прэвер.       |      |
| Система     |                                                  |               |      |

Из списка беспроводных сетей выберите нужную вам сеть и нажмите «Присоед.».

Далее введите ключ (пароль) от беспроводной сети и нажмите «Проверить». При успешном подключении появится всплывающее окно о состоянии подключения.

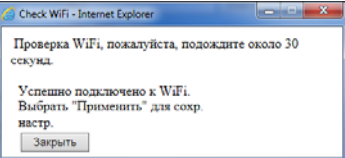

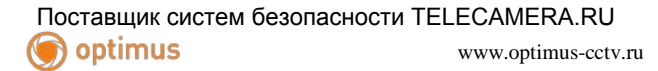

1.5 Програмное обеспечение

1.5.1 HiP2P Client находится на сайте <u>www.optimus-cctv.ru</u> в разделе FTP.

Установите HiP2P Client, запустите его, имя пользователя по умолчанию: admin, пароль не требуется

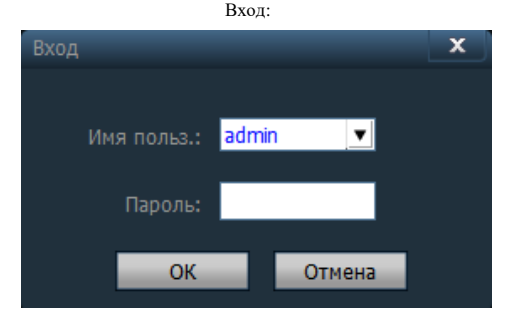

#### HiP2P Client

#### Главная страница:

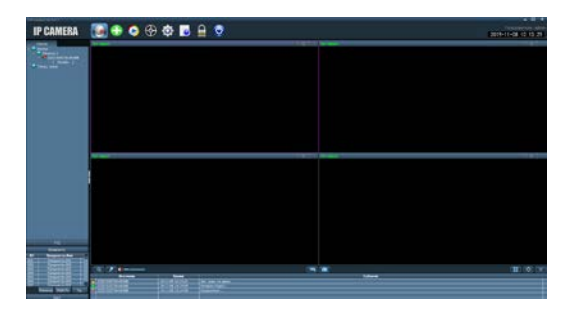

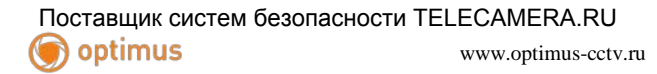

1.5.2 Устройства управления

Конфигурации-> Менеджер устройств

| Contract of a pro-                                                                                |                     |
|---------------------------------------------------------------------------------------------------|---------------------|
| IP CAMERA 🛛 😨 🕀 🔯 🔯 🖪 🚊 🔮                                                                         | 2019-11-08 10119 11 |
|                                                                                                   |                     |
| Добавить область/группу доб.группу :                                                              |                     |
| Доб.группу 🗙                                                                                      |                     |
| Имя обл.:                                                                                         |                     |
| Родит. обл.: Регион                                                                               |                     |
| ОК Отмена                                                                                         |                     |
| Чтобы добавить устройство нажмите поиск Поиск                                                     |                     |
| INP-1         IP         PORT           ✓         1         ZZZZ         192.168.10.18         80 |                     |
| Поставьте флажок напротив IP адреса камеры и нажмите добавить                                     | Доб.                |

### 1.5.4 Варианты добавления ІР-камер:

Так же можно добавит камеру по UID. Для этого перейдите в Web-интерфейс устройства и перейдите в «Настройки – Сеть – P2P» где будет указана информация о UID.

| 🔪 IL GUWI                                                                                                    | aha 🔰                           |                                               |       |
|----------------------------------------------------------------------------------------------------|---------------------------------|-----------------------------------------------|-------|
| Notify Hottpoker     Notify     Notify     Cen     Sto     Thin     Con     Sto     Thin     Con     Con | flaanseyaa<br>Antosoceanu<br>UD | • for 1 fram<br>222200076646400<br>Примениять | Oneea |

После получения UID перейдите в HiP2PClient, «Конфигурации – Менеджер устройств» и нажмите добавить устройство Доб. устр-во. После чего появится всплывающее окно для добавления.

| 203, 100-01 |        |   |    | ×        |
|-------------|--------|---|----|----------|
| 920         | 1      |   |    | 1        |
| alered 1    |        |   |    |          |
| The court   | admin  |   |    |          |
| Repting.    | *****  |   |    |          |
| 1.42        | Person | - | •  |          |
|             |        |   | 0K | Others . |
|             |        |   |    |          |

Добавьте информацию об устройстве в соответствующие поля и нажмите «OK». И перейдите во вкладку «Предпросмотр».

### Гарантия

Срок гарантии на оборудование Optimus составляет 37 месяцев.

#### Гарантийные обязательства не распространяются на изделие в следующих случаях:

- Выход изделия из строя по вине покупателя (нарушения им правил эксплуатации, работа в недокументированных режимах, неправильная установка и подключение, превышение допустимой рабочей температуры, перегрев и т.д.);
- Наличие внешних и/или внутренних механических повреждений (замятых контактов, трещин, следов удара, сколов и т.д.), полученных в результате неправильной эксплуатации, установки или транспортировки;
- Наличие признаков ремонта неуполномоченными лицами;
- Наличие повреждений, полученных в результате аварий, воздействия на изделие огня, влаги, попадания внутрь корпуса насекомых, пыли, посторонних предметов и т.д.;
- Наличие повреждений, полученных в результате неправильного подключения изделия в электросеть и/или эксплуатации изделия при нестабильном напряжении в электросети, отклонение напряжения более 10%, а также отсутствия (или выполненного с отклонениями от стандарта) заземления;
- Наличие следов электрического пробоя, прогар проводников и т.д.

Дата продажи